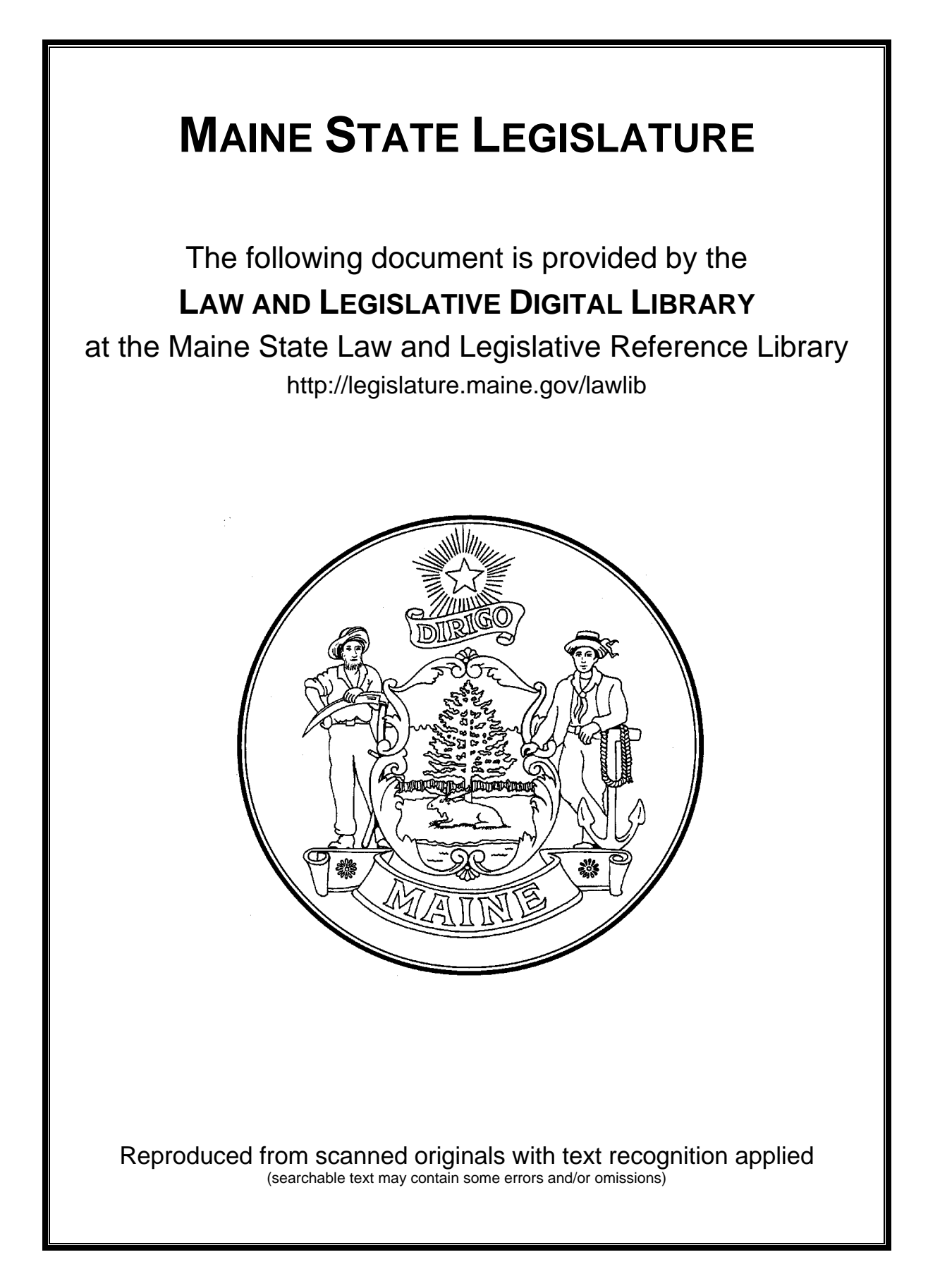

# Legislative Districts Education Report 2009 Supplement

Debra Allen

June 2009

Maine Education Policy Research Institute College of Education and Human Development University of Maine 5766 Shibles Hall Orono, ME 04469-5766 ł Ł ł ł ł ł ł ł ł ł ł

### Legislative Districts Education Report 2009

The Maine Education Policy Research Institute is pleased to present the tenth edition of the Legislative Districts Education Report. This edition of the Report differs from previous years' editions which were spiral bound, heavy, hard-copy reference documents. This new on-line edition, which can be found at <a href="http://www2.umaine.edu/mepri/lder/">http://www2.umaine.edu/mepri/lder/</a> contains the same information in a more portable and accessible format and is a tool that can be used to answer a variety of questions about schools and communities. There are three main components to the new edition:

1) **School District Profiles:** You can extract pdf profiles for any Maine school district. These profiles include demographic, financial, and educational data for each school district and the member towns within the district.

2) **Custom Report Generator:** You will soon be able to create custom reports. In addition to selecting specific data elements such as attending enrollment, percent free/reduced lunch or dropout rate, you will be able to apply filters to include particular subsets of towns, school districts, or schools and generate reports that are sorted by the data element(s) of your choice. This feature will be functional in the late spring of 2009.

 Custom GIS Display: Allows you to view the geographic distribution of selected variables from the Legislative Districts Education Report.

The remainder of this report explains each of the three components in greater detail. The Appendix A includes three companion documents: a letter from the co-director of MEPRI, a municipal/school district/senate and house district key, and a description of the data elements and sources in this 2009 edition of the Legislative Districts Education Report. Appendix B shows an example of the development of a custom report using the Custom Report Generator. If you have any questions or problems navigating this tool please contact Roxanne Lee at 581-2431.

### **School District Profiles**

The new online version of the Legislative Districts Education Report allows the reader to selectively retrieve data for particular school districts. There are a number of benefits to this new format. Among the benefits are:

1 - Large, bulky, spiral bound hard copies of the report will no longer need to be printed and you will no longer need to sift through pages to get the data you are looking for.

2 - The data will be accessible at any time with internet access, you will no longer be without data if you do not have the report with you.

3 - The data can be updated yearly as opposed to bi-yearly due to improvements made in the database updating process

| School District           | School                     | Town                       |
|---------------------------|----------------------------|----------------------------|
| Senate District           | Town                       | 2000 Population            |
| Resident Enrollment (2007 | Grade Configuration        | 2000 Median Household      |
| - 2008)                   |                            | Income                     |
| Special Education         | Attending Enrollment (2006 | State Valuation (2006 and  |
| Prevalence Rate (2007 –   | - 2007/2007 - 2008)        | 2007)                      |
| 2008)                     |                            |                            |
| Average Teacher Salaries  | Teacher FTEs               | Mills Raised for Education |
| (2007 - 2008)             |                            | (2007 – 2008)              |
| State Valuation (2006 and | Student Teacher Ratio      | Full Value Tax Rate (2006) |
| 2007)                     |                            |                            |
| Per-Pupil Valuation (2006 | Percent of Teachers with   |                            |
| and 2007)                 | Graduate Degree            |                            |
| Per-Pupil Expense (2006 – | Free-Reduced Lunch         |                            |
| 2007)                     | Percentage                 |                            |
| Adjusted State Allocation | Dropout Rate               |                            |
| (2008 - 2009)             |                            |                            |
| Adjusted State Allocation | Completion Rate            |                            |
| Percent (2008 – 2009)     |                            |                            |
|                           | MEA/SAT Scores             |                            |

### Data Included in 2009 Legislative Districts Education Report

### **Directions for Retrieving Profiles**

To access, click on the *School District Profiles* button.

To retrieve a profile:

- Use the dropdown box to select the year for which you would like data.<sup>1</sup>
- Another dropdown box will appear that will allow you to choose the district you would like to see.
- Once you choose a district the report will appear as a pdf in that window. (You must have at least Adobe Acrobat Reader on your machine to view the reports.)
- You may either print or save the report. To save the report:
  - Select Save a Copy
  - Change the name of the document (the default name will always be QueryDB) and select the folder in which you would like to keep the report.
  - Hit Save

Once you are done viewing, printing, or saving the report for a particular school district you can click the *Back* button to bring you back to the district selection option.

<sup>&</sup>lt;sup>1</sup> Currently only the 2009 report is available in this way.

### **Custom Report Generator**

The Custom Report Generator provides the capability for users to create customized reports at the school, district, or town-levels using data included in the Legislative Districts Education Report.

Specifically, this tool will allow users to:

- Select particular sets of districts/schools/towns to be included
- Select only variables of interest
- Sort reports by up to 3 variables
- Print reports or copy and paste data into Excel worksheets

### Step-by-Step Directions

To access, click on the *Custom Report Generator* button. The following pages provide descriptions of each step in creating customized reports. An example of the generation of a specific custom report is included in Appendix B.

| Back • 🕥 • 💌 📓 📢                                                                                                   | 🔊 Search 👷 Pavorites 🧑 🔗 - 😓 🔯 - 🧾 🦓                                                                                                    |                                                                                                    |
|----------------------------------------------------------------------------------------------------|----------------------------------------------------------------------------------------------------|----------------------------------------------------------------------------------------------------|
| ess a http://geodatacommons.umaine                                                                                 | .edu/portal/isa451/qa/custom.php                                                                                                    | M 🛃 Go Links                                                                                                    |
| ngle                                                                                                    | 🖌 🛂 Search • 🗤 🧒 • 🧭 🌗 • 🍙 • 👰 • 🏠 Bookmarks• 🏷 Check • 🍗                                                                               | AutoFil + 🌛 🔩 + 🝚 Sign In + 🍖                                                                                                    |
|                                                                                                    | Home                                                                                                    |                                                                                                    |
| Search this site:                                                                                                  | Custom Report Generator                                                                                                    | Recent Reports and<br>Presentations                                                                                                    |
| Menu<br>Home<br>About MEPRI<br>Steering Committee<br>Contact<br>Publications and<br>Presentations<br>Related Sites | Please select what year and level of information you would like to view:          2009       School District Data         <<       Prev | Further Review of the<br>Limited English<br>Proficiency (LEP)<br>Adjustment in the<br>Essential Programs and<br>Services Funding<br>Formula (January 2009)<br>Review of Selected<br>Components in the<br>Essential Programs and<br>Services Funding<br>Formula (January 2009)<br>Gifted and Talented EPS<br>Advisory Committee-<br>Summary of Work<br>Completed and<br>Recommendations<br>(DRAFT) (November 2009)<br>EPS Funding for Career |

Step One: Select the year and level of data using the drop down boxes then click Next.

- Year is defined as the year of the Legislative Districts Education Report, rather than the year of the data. For example, selecting 2009 would give you data from the 2009 LDER which includes data from multiple years.
- The level of information allows you to select school, district, or town data. You can only select one level per report.

Step Two: Use the drop down box to select what school districts, schools, or towns should be included.

| DIR Maine Education Policy R<br>Edit Wew Favorites Tools | esearch Institute – Microsoft Internet Explorer<br>Heb                                                                                                    |                                                                                                    |
|----------------------------------------------------------|----------------------------------------------------------------------------------------------------|----------------------------------------------------------------------------------------------------|
| Back • 🐑 • 🛋 📄 🐔                                         | D Search 🔶 Favorites 🥝 🔗 😓 🔯 🧾 🎊                                                                                                    |                                                                                                    |
| http://oeodatacommons.umain                              | re-ch/portal/set%1/pa/levels.php                                                                                                    |                                                                                                    |
| ngle                                                     | 👱 📲 Search • · · 🧒 • 🧭 🖕 - 🕥 • 📓 • 🏠 Bookmarks• 👋 (                                                                                                    | Check • 🐂 AutoFill • 🥖 🔩 • 🕞 Sign In • 🍖                                                                                                    |
|                                                          |                                                                                                    |                                                                                                    |
|                                                          |                                                                                                    |                                                                                                    |
| Maine E                                                  | ducation Policy Research Institute                                                                                                    | e                                                                                                    |
|                                                          | Mome                                                                                                    |                                                                                                    |
|                                                          | and a second second sec |                                                                                                    |
| earch this site:                                         | Custom Report Generator                                                                                                    | Recent Reports and                                                                                                    |
| Search                                                   |                                                                                                    | Presentations                                                                                                    |
| lenu                                                     | Please indicate what school districts you want your report to in-                                                                                                    | clude: Further Devices of the                                                                                                    |
| Home                                                     |                                                                                                    | Limited English                                                                                                    |
| About MEPRI                                              | Certain school districts                                                                                                    | Proficiency (LEP)                                                                                                    |
| Steering Committee                                       | All school districts                                                                                                    | Adjustment in the                                                                                                    |
| Contact                                                  | School districts within certain senate districts                                                                                                    | Emential Programs and                                                                                                    |
| Publications and                                         | << Prev                                                                                                    | Next >> Services Funding                                                                                                    |
| Presentations                                            |                                                                                                    | Formula [January 2009]                                                                                                    |
| Related Sites                                            |                                                                                                    | Components in the                                                                                                    |
|                                                          |                                                                                                    | Essential Programs and                                                                                                    |
|                                                          |                                                                                                    | Services Funding                                                                                                    |
|                                                          |                                                                                                    | Formula (January 2009)                                                                                                    |
|                                                          |                                                                                                    | Gifted and Talented EPS                                                                                                    |
|                                                          |                                                                                                    | Advisory Committee -                                                                                                    |
|                                                          |                                                                                                    | Contract of the second second |
|                                                          |                                                                                                    | Summary of Work                                                                                                    |

- You have the option to select from all districts/schools/towns, certain districts/school/towns, or certain districts/schools/towns within certain senate districts.
- Select the option you want and click Next

Step Three: Select particular districts/schools/towns (Applicable only if you selected Certain Districts/Schools/Towns or Districts/Schools/Towns within certain senate districts)

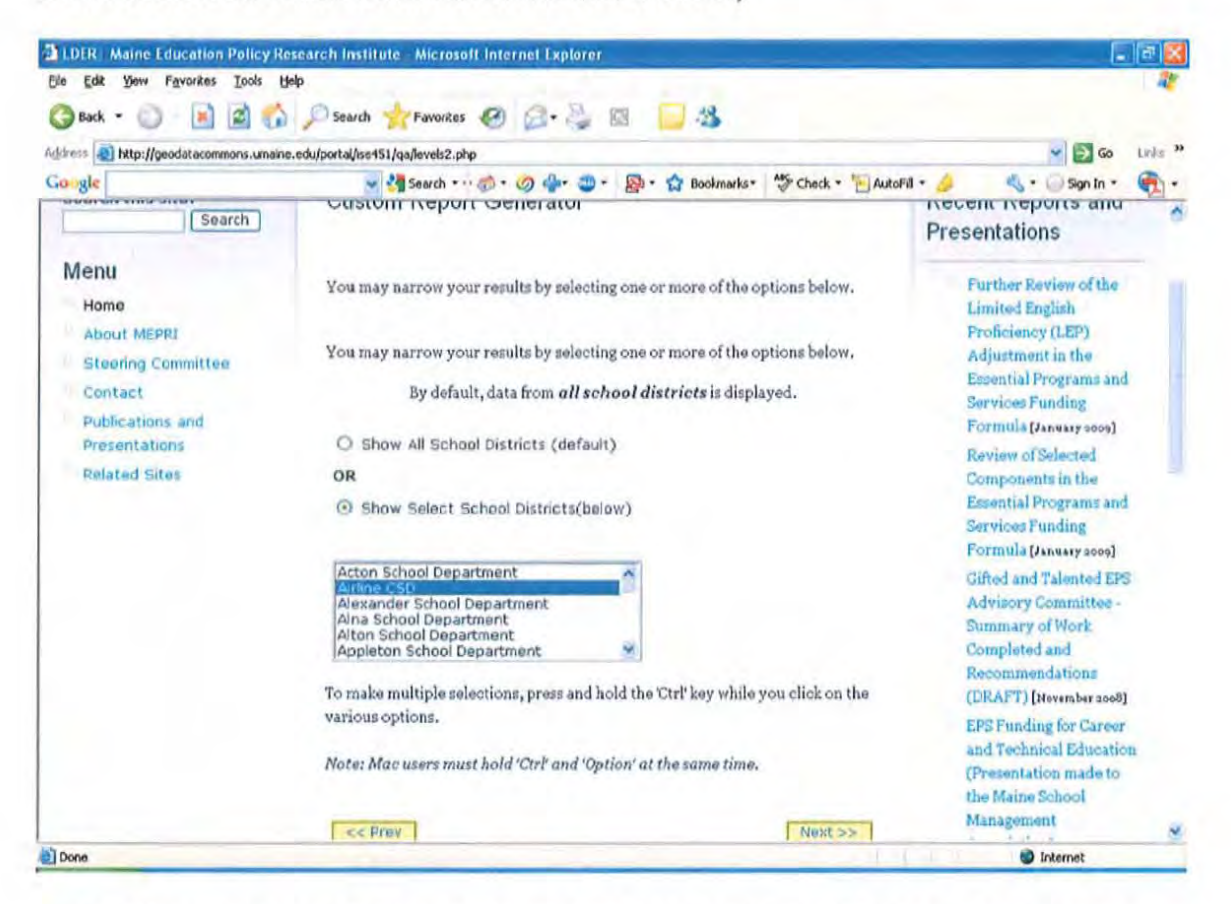

- If you want to select particular districts/schools/towns this page allows you to select as many as you'd like.
- Once you have selected the districts/schools/towns click Next.

| INTP://geodatecommons.umaine.edu/portal/tee/St/pa/selectivers.php     Mome   about MEPRI   Stearing Committee   Contact   Publications and   Presentations   Related Sites     Per-Pupil Valuation 2007   Per-Pupil Valuation 2007   Per-Pupil Valuation 96 Change   Publication   2008-2009 Adjusted State   Allocation   2008-2009 State   Allocation w/ Adjustment | and the second second |                                                                                      |                                                                                               |                                                                                                    |
|----------------------------------------------------------------------------------------------------|----------------------------------------------------------------------------------------------------|--------------------------------------------------------------------------------------|-----------------------------------------------------------------------------------------------|----------------------------------------------------------------------------------------------------|
| Home       School District Variables         About MEPRI       School District Variables         Steering Committee       Pesident Enrollment       State Valuation 2006         Publications and       Special Ed Enrollment       State Valuation 2007         Presentations       Special Ed Prevalence       State Valuation % Change         Related Sites       Per-Pupil Valuation 2006       2006-2007 Per-Pupil Exper         Per-Pupil Valuation 2007       2006-2007 Per-Pupil Exper         Per-Pupil Valuation % Change       Rank         Per-Pupil Valuation % Change       Average Teacher Salanes         2008-2009 Adjusted State       Allocation         2008-2009 % of State       Allocation w/ Adjustment                                                                                                    | tp://geodatacommons.umaine.edu/portal                                                                                                    | /ise451/qa/selectvars.php                                                            | Di . A Bookmarks Chark AutoFil .                                                              |                                                                                                    |
| Publications and<br>Presentations       Special Ed Prevalence       State Valuation % Change         Related Sites       Per-Pupil Valuation 2006       2006-2007 Per-Pupil Exper         Per-Pupil Valuation 2007       2006-2007 Per-Pupil Exper         Per-Pupil Valuation % Change       Rank         Per-Pupil Valuation % Change       Average Teacher Salanes         2008-2009 Adjusted State<br>Allocation       Average Teacher Salanes         Clear All Selections       Clear All Selections                                                                                                    | MEPRI Sc<br>ng Committee                                                                                                    | hool District Variables<br>Resident Enrollment<br>Special Ed Enrollment              | State Valuation 2006 State Valuation 2007                                                     | Limited English<br>Proficiency (LEP)<br>Adjustment in the<br>Essential Programs and<br>Services Funding      |
| Per-Pupil Valuation 2006     2006-2007 Per-Pupil Exper     Per-Pupil Valuation 2007     2006-2007 Per-Pupil Exper     Rank     Average Teacher Salanes     2008-2009 Adjusted State     Allocation     2008-2009 % of State     Allocation w/ Adjustment     Clear All Selections                                                                                                    | ations and<br>Intations I<br>d Sites                                                                                                    | Special Ed Prevalence                                                                | State Valuation % Change                                                                      | Formula (January 2009)<br>Review of Selected<br>Components in the                                            |
| Average Teacher Salanes     2008-2009 Adjusted State     Allocation     2008-2009 % of State     Allocation w/ Adjustment     Clear All Selections           Clear All Selections                                                                                                    |                                                                                                    | Per-Pupil Valuation 2006<br>Per-Pupil Valuation 2007<br>Per-Pupil Valuation % Change | <ul> <li>2006-2007 Per-Pupil Expense</li> <li>2006-2007 Per-Pupil Expense<br/>Rank</li> </ul> | Essential Programs and<br>Services Funding<br>Formula (January 2009)<br>Gifted and Talented EPS              |
| 2008-2009 % of State     Allocation w/ Adjustment     Clear All Selections     Kext >                                                                                                    | C                                                                                                    | 2008-2009 Adjusted State<br>Allocation                                               | Average Teacher Salaries                                                                      | Advisory Committee -<br>Summary of Work<br>Completed and<br>Recommendations<br>(DRAFT) [Stevenber 2005]      |
| << Prev Next >                                                                                                    | c                                                                                                    | 2008-2009 % of State<br>Allocation w/ Adjustment<br>Clear All S                      | elections                                                                                     | EPS Funding for Carver<br>and Technical Education<br>(Presentation made to<br>the Maine School<br>Management |
|                                                                                                    |                                                                                                    | < Prev                                                                               | Next >>                                                                                       | Association)[October 2000]<br>Linkage of Early<br>Childhood Health and<br>Education Data (June 2008)         |

Step Four: Select what variables you would like.

- This page shows you all the variables associated with the level of data you chose. For example, if you chose school district as the level (as we have done in the example above), you would see all of the school district variables that are part of the LDER.
- You can select as many as you'd like but should keep in mind that there is a limit to the number of variables that can fit on a page for printing purposes (fewer than 10 variables can fit on one page). If you changed your mind about the variables you'd like to see you can click *Clear All Selections* and start the selection process over.

| Step Five: | Select | Sorting | Options |
|------------|--------|---------|---------|
|------------|--------|---------|---------|

| 🕽 Back 🔹 🔘  📓 🏹                                                                                                    | 🔪 🔎 Search 📌 Favorites 🕢 🍰 🦓 🔯 🗾 🧏                                                                                                    |                                                                                                    |
|----------------------------------------------------------------------------------------------------|----------------------------------------------------------------------------------------------------|----------------------------------------------------------------------------------------------------|
| ess a http://geodatacommons.uma                                                                                    | ne.edu/porta/ise151/qa/sort.plp?1=0a62=1a                                                                                                    | 💌 🛃 Go Lini<br>k * 🐚 AukoFil * 🌽 🍕 * 🕞 Sign In * <table-cell></table-cell>                                                                                                    |
| Search this site:                                                                                                  | Home<br>Custom Report Generator                                                                                                    | Recent Reports and                                                                                                    |
| Menu<br>Home<br>About MEPRI<br>Steering Committee<br>Contact<br>Publications and<br>Presentations<br>Related Sites | Please select how you would like to sort the data<br>Sort 1: Resident Enrollment - Ascending Sort 2: Special Ed Enrollment - Ascending Sort 3: (Optional) Select an Attribute to Sort On Sort On | Further Review of the<br>Limited English<br>Proficiency (LEP)<br>Adjustment in the<br>Essential Programs and<br>Services Funding<br>Formula (January 2009)<br>(C>><br>Review of Selected<br>Components in the |
|                                                                                                    |                                                                                                    | Components in the<br>Essential Programs and<br>Services Funding<br>Formula (January 2009)<br>Gifted and Talented EPS<br>Advisory Committee -                                                                  |

- You can sort your report in ascending or descending order by up to three of your variables. If you don't want to sort just click *Next*. If you do want to sort, select the variable you'd like to sort by and whether it should be ascending or descending.
- The option to sort by a second or third variable will automatically pop up after you indicate the first and second sorts. You may chose to only sort by one or two variables by clicking the *Next* button immediately after selecting the variable.
- If you do not want to sort your report simply click *Next* without selecting any variables.

Step Six: Create Your Report

- After you select the variables you would like to sort by click *Next* to produce the report.
- The report can be viewed online, printed, or copied and pasted into a Microsoft Excel spreadsheet.

*Viewing Online*: Bottom and side scroll bars allow you to scroll up and down and side to side when viewing the report. The bottom scroll bar will be particularly useful when you have selected more variables than can fit into the small window.

| 🖮 💼 http://geodatacommons.umain              | e.edu/portal/ise451/ga/re                                                                                            | sults.php              |                          | 5                        | lassanger                  |                            | - D Go                                                                                                    |
|----------------------------------------------|----------------------------------------------------------------------------------------------------|------------------------|--------------------------|--------------------------|----------------------------|----------------------------|----------------------------------------------------------------------------------------------------|
| » gle                                        | 🛩 🖓 Sei                                                                                                    | arch • · · 👘 •         | Ø ∲• €•                  |                          | okmarks *                  | eck • 🎦 AutoFil            | • 🍠 🔥 • 🔤 Sign In •                                                                                                    |
|                                              | Home                                                                                                    |                        |                          |                          |                            |                            |                                                                                                    |
| Search this site:                            | Custom R                                                                                                    | eport Ge               | nerator                  |                          |                            |                            | Recent Reports and<br>Presentations                                                                                              |
| Menu<br>Home                                 | Number of R                                                                                                    | ecords: 4              |                          |                          | Printer                    | Enendly                    | Further Review of the<br>Limited English                                                                                         |
| About MEPRE<br>Steering Committee<br>Contact | School<br>District<br>Name                                                                                           | Resident<br>Enroliment | Special Ed<br>Enrollment | Special Ed<br>Prevalence | State<br>Valuation<br>2006 | State<br>Valuation<br>2007 | <ul> <li>Proficiency (LEP)<br/>Adjustment in the<br/>Essential Programs and<br/>Services Funding</li> </ul>                      |
| Presentations<br>Related Sites               | Baring Pit<br>School<br>Department                                                                                   | 42                     | 6                        | 14.29%                   | \$13,100,000               | \$11,000,000               | Formula (January 2009)<br>Review of Selected<br>Components in the                                                                |
|                                              | Beals<br>School<br>Department                                                                                        | 49                     | 6                        | 12,24%                   | \$36,332,640               | \$37,857,920               | Essential Programs and<br>Services Funding<br>Formula (January 2009)                                                             |
|                                              | Beaver<br>Cove<br>School<br>Department                                                                               | 11                     | 2                        | 18.18%                   | \$53,900,000               | \$68,700,000               | Gifted and Talented EPS<br>Advisory Committee-<br>Summary of Work<br>Completed and<br>Recommendations<br>(DRAFT) (November 2008) |
|                                              | <o prev<="" td=""><td></td><td></td><td>1</td><td>Create New Re</td><td>port</td><td>EPS Funding for Career</td></o> |                        |                          | 1                        | Create New Re              | port                       | EPS Funding for Career                                                                                                    |

**Printing:** To prepare your report for printing you can click *Printer Friendly*. The report will then appear by itself. If you select too many variables, however, they will not fit across the page. One way to include more variables is to print in landscape mode. Up to approximately 10 variables can fit on a page set up to print in landscape mode.

| these a http://www.data.commany.com                                                 | a adulantallant Theater                        | de cho                                    |                           |                      |                      | ET Co Links |
|-------------------------------------------------------------------------------------|------------------------------------------------|-------------------------------------------|---------------------------|----------------------|----------------------|-------------|
| Songle                                                                              | v.edu/porca/ise451/qa/res                      | ch • · · · · · · · · · · ·                | 🔿 • 🔊 • 🏫 Bookmarks       | - AS Check - Aut     | ofil • 🔏 🔍 • 🗇       | Sign In *   |
| Note: [f you have selected many<br>Please try printing in landscape r<br>Print Page | attributes they may i<br>mode or selecting fer | not all fit on the prin<br>wer attribules | uted page.                |                      |                      |             |
| School District Name                                                                | Resident Enrollment :                          | Special Ed Enrollment                     | t Special Ed Prevalence : | State Valuation 2006 | State Valuation 2007 |             |
| Baring Plt School Department                                                        | 42                                             | 6                                         | 14.29%                    | \$13,100,000         | \$11,000,000         |             |
| Beals School Department                                                             | 49                                             | 6                                         | 12.24%                    | \$36,332,640         | \$37,857,920         |             |
| Beaver Cove School Department                                                       | 11                                             | 2                                         | 18.18%                    | \$53,900,000         | \$68,700,000         |             |
| Beddington School Department                                                        | Q                                              | ų                                         | 7                         | \$26,250,000         | \$31,550,000         |             |
|                                                                                     |                                                |                                           |                           |                      |                      |             |
|                                                                                     |                                                |                                           |                           |                      |                      |             |

### Copying into Excel

You also have the option of copying the data and pasting it into an Excel spreadsheet. This will allow you to conduct quantitative analyses and to link the data to data from other sources. To do this you would do the following.

- Open a blank excel spreadsheet
- Click on Printer Friendly to bring report into one single page
- Highlight data elements and click Copy

| ste       Image: Search + + Image: Search + Image: Search + Image: Sea                                               |          |
|----------------------------------------------------------------------------------------------------|----------|
| e: [f you have selected many attributes they may not all fit on the printed page.<br>the try printing in landscape mode or selecting fewer attributes<br>init Page<br>School District Mante Readent Brevalence Special Ed. State Valuation State Valuation Care Valuation Care Valuation C | m In • 🧃 |
| Section District Plane         Enrollment         Enrollment         Presulence         2006         2007         Chan           Alexander School         70         1         10%         532 400 mm         640 ison mm         640 ison mm         650 ison mm         650 ison mm         650 ison mm         650 ison m                                                                                                    | atron %  |
| Alexander School       10       10       100       100       100       100       100       100       100       100       100       100       100       100       100       100       100       100       100       100       100       100       100       100       100       100       100       100       100       100       100       100       100       100       100       100       100       100       100       100       100       100       100       100       100       100       100       100       100       100       100       100       100       100       100       100       100       100       100       100       100       100       100       100       100       100       100       100       100       100       100       100       100       100       100       100       100       100       100       100       100       100       100       100       100       100       100       100       100       100       100       100       100       100       100       100       100       100       100       100       100       100       100       100       100                                                                                                    | ge       |
| Alia School Department       100       19       1994       560       Coperation of the second partment       124       10       160,499       152       Select All print       Print       Print       10       10       Print       10       Print       10       10       Print       10       Print       10       10       Print       10       10       10       10       10       10       10       10       10       10       10       10       10       10       10       10       10       10       10       10       10       10       10       10       10       10       10                                                                                                    | 1        |
| Alton School Department       124       21       16,9499       132       Select All       Print         Appleton School       141       19       1324899       Frint       Frint       <                                                                                                    |          |
| Appleton School     141     19     13.4820     Proc       Department     634     104     16.491     534     More Search Types     Search Types       Augusta Public Schools     2395     4294     17.60%     51.00     Convert selected links to Adobe PDF       Aubum School     55770     5975     19.55%     51.65     Convert selection to Adobe PDF       Department     55770     5975     19.55%     51.65     Convert selection to existing PDF                                                                                                    | 1        |
| Arundel School     634     104     16.49%     5345     More Search Types     97       Department     2392     424     17.68%     51.00     Page Info     97       Augusta Public Schools     2392     424     17.68%     51.00     Convert selected Infs to Adobe PDF       Augusta Public Schools     5570     693     19.55%     51.65     Convert selection to Adobe PDF       Department     5570     693     19.55%     51.65     Convert selection to existing PDF     97                                                                                                    | 1        |
| Diepartment         Status         Status         Status         Page Info         Mage Info         Mage                                                                                                    |          |
| Aubum Sicheol 5577 698 19 5598 51.65 Convert selected Inits to Adobe PDF Convert selected Inits to axisting PDF Signature of Convert selection to Adobe PDF Convert selection to existing PDF Convert selection to existing PDF                                                                                                    |          |
|                                                                                                    |          |
|                                                                                                    |          |

• Click on the upper left hand cell and click *Paste*. This will paste the data already parsed into the cells.

### **Custom GIS Display**

The Custom GIS display provides users the capability to view the geographic distribution of selected variables from the Legislative Districts Education Report.

Specifically, this tool will allow users to:

- Display maps at the school district, town, or school level.
- View maps of a selection of variables in the Legislative Districts Education Report. The variables have been transformed into categorical variables for mapping purposes.
- Zoom in on particular areas using the zoom tools
- Use a search function to highlight a particular school, district, or town on the map.

### **Directions and Description of Tool Functionalities**

To access, click on the *Custom GIS Display* button. The following pages provide descriptions of the functionalities within the tool.

| ije Edit Vjew Pavorites Iools t<br>🌍 Back • 🍏 💽 😭                                                                                                 | telp<br>🎾 Search 🐈 Favorites 🥝 🍰 🎭 🔯 • 🧾 🍪                                                                                                    |                                              |
|----------------------------------------------------------------------------------------------------|----------------------------------------------------------------------------------------------------|----------------------------------------------|
| se gle<br>Maine Ee                                                                                                    | e.edu/portal/sert51/qa/map/index.php                                                                                                    | 👻 🔂 Go Unio<br>Autofil • 🌛 🔩 • 🕢 Sign In • 🍖 |
| Search this site:<br>Search<br>Menu<br>Home<br>About MEPRI<br>Steering Committee<br>Contact<br>Publications and<br>Presentations<br>Related Sites | Custom GIS Display<br>Please select what year and level of information you would like to view:<br>2011 Please Select One<br>School Data<br>School Data<br>Town Data | Recent Reports and<br>Presentations          |

Step One: Select the year and level of data in which you are interested.

- The years are associated with the year of the Legislative Districts Education Report, rather than the year of the data. For example, selecting 2009 would give you data from the 2009 LDER which includes data from multiple years.
- The level of information indicates whether you want school, district, or town data. You can only select one level per GIS display.

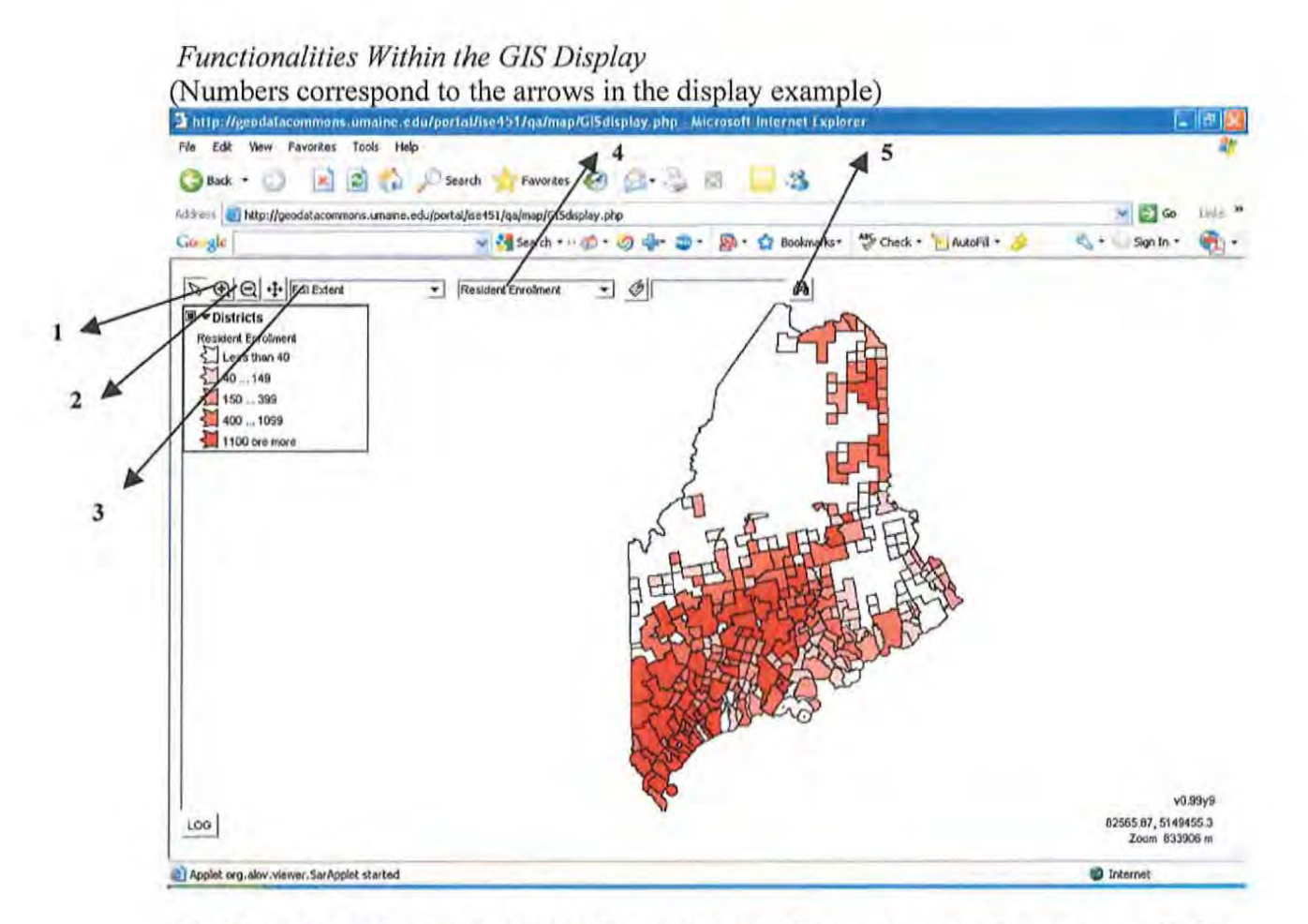

1/2. Zoom-in and zoom-out tools: These tools can be used to zoom in on an area in the map or to zoom out of a zoomed-in area. To zoom-in, simply click on the tool (#2) and then the area on the map you would like to see in more detail. To zoom-out you just select the zoom-out too (#3) and click on the area of the map that is currently zommed in on.

**3. Predetermined zoom option**: This drop down box lets you zoom-in on predetermined areas of the state by simply selecting the area in which you are interested. The four areas are: Full extent (the whole state and default view), southern Maine, northern Maine, and downeast Maine.

4. Variable Selection: Simply use the drop down box to select the variable you are interested in seeing mapped.

**5. Search tool:** You can enter the district, school, or town you are interested in and it will bring up the attributes for that entity. You can then select *On Map* from the top of the attribute table and it will highlight the district, school, or town if interest in a different color. Due to limitations on the label length within this system the variable labels in the attribute table are abbreviated. In addition some attributes shown in that window are for mapping purposes only. The tables below gives the variable name for each attribute included in that window.

| School Data |                                          |
|-------------|------------------------------------------|
| NAME        | School name                              |
| ADD1        | Address 1                                |
| ADD2        | Address 2                                |
| TOWN        | Town                                     |
| STATE       | State                                    |
| ZIP         | Zip                                      |
| COUNTY      | County                                   |
| PHONE       | Phone                                    |
| TYPE        | Type of School                           |
| GRADE       | Grade Configuration                      |
| MEDMS       | MEDMS Code                               |
| FRLUNCH     | Free-Reduced Lunch Percent               |
| ATTSTUTY    | Attending Students (2007 - 2008)         |
| STUDTCHRAT  | Student/Teacher Ratio                    |
| DROPOUT     | Dropout Rate                             |
| COMPRATE    | Completion Rate                          |
| DEGREEPERC  | Percent of Teachers With Graduate Degree |

| District Data |                                          |
|---------------|------------------------------------------|
| DISTRICTME    | District Code                            |
| DISTRICT_1    | District Name                            |
| DISTRICT_2    | Mapping Variable                         |
| DISTRICT_3    | Mapping Variable                         |
| DISTRICT_4    | Mapping Variable                         |
| DATA022207    | Mapping Variable                         |
| OBJECTID_1    | Mapping Variable                         |
| CODE          | Mapping Variable                         |
| OBJECTID_2    | Mapping Variable                         |
| RESENROLL     | Resident Enrollment (2007 - 2008)        |
| SPECEDENRO    | Special Ed Enrollment (2007 - 2008)      |
| PREVRATELY    | Special Ed Prevalence Rate (2007 - 2008) |
| PPVALTY       | Per-Pupil Valuation (2007)               |
| PPEXP         | Per-Pupil Expense (2006 - 2007)          |
| STATEALLOC    | State Allocation Percent                 |
| AVGTEACHSA    | Average Teacher Salary                   |

| Town Data         |                                          |
|-------------------|------------------------------------------|
| FIPSSTCO          | Mapping Variable                         |
| COUNTY            | Mapping Variable                         |
| COUSUB00          | Mapping Variable                         |
| COUSUB00NU        | Mapping Variable                         |
| <b>COUSUB00NA</b> | Mapping Variable                         |
| CENTAG            | Mapping Variable                         |
| POP00             | Mapping Variable                         |
| POP               | 2000 Population                          |
| MEDHHINC          | Median HH Income                         |
| FULLVALTAX        | Full Value Tax Rate (2006)               |
| MILLRATE          | Mills Raised for Education (2007 - 2008) |

### Printing or Requesting Copies of Maps

The maps cannot be downloaded but they can be printed. They will print properly if your page setup is landscape and you have set your browser to display the full page. If you have a difficult time printing you may request the GIS maps from MEPRI by contacting Roxanne Lee at 581-2493.

### **APPENDIX A**

Letter from MEPRI Co-Director Municipal/School District/Senate and House District Key Data Elements and Sources January 5,2009

Dear Maine Citizen,

The Maine Education Policy Research Institute is pleased to present the tenth edition of the Legislative Districts Education Report. This edition of the Report differs from previous years' editions which were spiral bound, heavy, hard-copy reference documents. This new on-line edition contains the same information in a more portable and accessible format and soon will be a tool that can be used to answer a variety of questions about schools and communities. There are two main components to the new edition, the first is complete and the second is under development.

4) *School District Profiles:* You can extract pdf profiles for any Maine school district. These profiles include demographic, financial, and educational data for each school district and the member towns within the district.

5) **Custom Report Generator:** You will soon be able to create custom reports. In addition to selecting specific data elements such as attending enrollment, percent free/reduced lunch or dropout rate, you will be able to apply filters to include particular subsets of towns, school districts, or schools and generate reports that are sorted by the data element(s) of your choice. This feature will be functional in the late spring of 2009.

You will also find two companion documents on the opening web page: 1) a Key that links the school district, senate district, and house district for each town as well as a listing of the member towns for all MSADs and CSDs and, 2) a brief description of each data element and its source. Below are links to the profiles, custom report generator, and companion documents.

The preparation of these data would not have been possible without the technical expertise of students in the Information Science and Engineering capstone course at the University of Maine, the assistance of personnel in the Maine Department of Education, and the editorial advice of the Maine School Management Association and the Maine Principals' Association.

Sincerely,

Walter J. Harris, Co-Director Maine Education Policy Research Institute

| Unions          |                       |          |    |  |
|-----------------|-----------------------|----------|----|--|
| School Unit     | 100l Unit Town House  |          |    |  |
| School Union 07 | Dayton 140 5          |          | 5  |  |
|                 | Saco 133-134 5        |          |    |  |
| School Union 29 | Mechanic Falls 100 17 |          | 17 |  |
|                 | Minot                 | 96       | 17 |  |
|                 | Poland                | 101, 103 | 15 |  |
| School Union 30 | Durham                | 105      | 15 |  |
|                 | Lisbon                | 104-105  | 17 |  |
| School Union 37 | Dallas Plt            | 91       | 18 |  |
|                 | Lincoln Plt           | 91       | 14 |  |
|                 | Magalloway Plt        | 91       | 14 |  |
|                 | Rangeley              | 91       | 18 |  |
|                 | Rangeley Plt          | 92       | 18 |  |
|                 | Sandy River Plt       | 92       | 18 |  |
| School Union 42 | Manchester            | 83       | 21 |  |
|                 | Mount Vernon          | 83       | 18 |  |
|                 | Readfield             | 82       | 18 |  |
|                 | Wayne                 | 81       | 18 |  |
| School Union 44 | Litchfield            | 80       | 21 |  |
|                 | Sabattus              | 75       | 17 |  |
|                 | Wales                 | 80       | 17 |  |
| School Union 49 | Edgecomb              | 51       | 20 |  |
|                 | Southport             | 61       | 20 |  |
| School Union 52 | China                 | 55       | 24 |  |
|                 | Vassalboro            | 58       | 24 |  |
|                 | Winslow               | 54       | 25 |  |
| School Union 60 | Beaver Cove           | 27       | 27 |  |
|                 | Greenville            | 27       | 27 |  |
|                 | Kingsbury Plt         | 27       | 27 |  |
|                 | Shirley               | 27       | 27 |  |
|                 | Willimantic           | 27       | 27 |  |
| School Union 69 | Appleton              | 44       | 22 |  |
|                 | Hope                  | 44       | 22 |  |
|                 | Lincolnville          | 44       | 23 |  |
| School Union 74 | Bremen                | 50       | 20 |  |
|                 | Bristol               | 51       | 20 |  |
|                 | Damariscotta          | 51       | 20 |  |
|                 | Newcastle             | 51       | 20 |  |
|                 | Nobleboro             | 50       | 20 |  |
|                 | South Bristol         | 51       | 20 |  |
| School Union 87 | Orono                 | 18-19    | 30 |  |
|                 | Veazie                | 18       | 30 |  |

### SCHOOL UNIT - TOWN KEY

| School Unit     | nit Town House                         |         | Senate |  |
|-----------------|----------------------------------------|---------|--------|--|
| School Union 92 | Alton                                  | 13      | 30     |  |
|                 | Bradley                                | 20      | 31     |  |
|                 | Greenbush                              | 13      | 30     |  |
|                 | Milford                                | 13      | 31     |  |
|                 | School Administrative Districts (SADs) |         |        |  |
| School Unit     | Town House Senate                      |         |        |  |
| MSAD 1          | Castle Hill                            | 7       | 35     |  |
|                 | Chapman                                | 7       | 34     |  |
|                 | Mapleton                               | 7       | 35     |  |
|                 | Presque Isle                           | 5.7     | 34     |  |
|                 | Westfield                              | 6       | 34     |  |
| MSAD 3          | Brooks                                 | 42      | 23     |  |
|                 | Freedom                                | 45      | 23     |  |
|                 | Jackson                                | 42      | 23     |  |
|                 | Knox                                   | 45      | 23     |  |
|                 | Liberty                                | 44      | 23     |  |
|                 | Monroe                                 | 42      | 23     |  |
|                 | Montville                              | 45      | 23     |  |
|                 | Thorndike                              | 45      | 23     |  |
|                 | Trov                                   | 45      | 23     |  |
|                 | Unity                                  | 45      | 23     |  |
|                 | Waldo                                  | 42      | 23     |  |
| MSAD 4          | Abbot                                  | 27      | 23     |  |
|                 | Cambridge                              | 27      | 27     |  |
|                 | Guilford                               | 27      | 27     |  |
|                 | Parkman                                | 2.7     | 27     |  |
|                 | Sangerville                            | 26      | 27     |  |
|                 | Wellington                             | 88      | 27     |  |
| MSAD 5          | Owls Head                              | 47-48   | 2?     |  |
|                 | Rockland                               | 47      | 22     |  |
|                 | South Thomaston                        | 48      | 22     |  |
| MSAD 6          | Buxton                                 | 130-131 | 5      |  |
|                 | Frye Island                            | 103     | 12     |  |
|                 | Hollis                                 | 131     | 12     |  |
|                 | Limington                              | 99      | 3      |  |
|                 | Standish                               | 102-103 | 12     |  |
| MSAD 7          | North Haven                            | 36      | 22     |  |
| MSAD 8          | Vinalhaven                             | 36      | 22     |  |
| MSAD 9          | Chesterville                           |         | 18     |  |
|                 | Farmington                             | 89      | 18     |  |
|                 | Industry                               | 89      | 18     |  |
|                 | New Sharon                             | 87      | 18     |  |
|                 | New Vinevard                           | 90      | 18     |  |
|                 | Temple                                 | 90      | 18     |  |
|                 | Vienna                                 | 83      | 18     |  |
|                 | Weld                                   | 92      | 18     |  |
|                 | Wilton                                 | 90      | 18     |  |
|                 |                                        | 70      | 10     |  |

ø

| School Unit | Town           | House Senate   |    |  |  |
|-------------|----------------|----------------|----|--|--|
| MSAD 10     | Allagash       | gash 1 35      |    |  |  |
| MSAD 11     | Gardiner       | Gardiner 59 21 |    |  |  |
|             | Pittston       | 53             | 21 |  |  |
|             | Randolph       | 59             | 21 |  |  |
|             | West Gardiner  | 79             | 21 |  |  |
| MSAD 12     | Jackman        | 88             | 26 |  |  |
|             | Moose River    | 88             | 26 |  |  |
| MSAD 13     | Bingham        | 88             | 26 |  |  |
|             | Moscow         | 88             | 26 |  |  |
| MSAD 14     | Danforth       | 11             | 29 |  |  |
|             | Weston         | 9              | 34 |  |  |
| MSAD 15     | Gray           | 109-110        | 11 |  |  |
|             | New Gloucester | 105            | 15 |  |  |
| MSAD 16     | Farmingdale    | 79             | 21 |  |  |
|             | Hallowell      | 79             | 21 |  |  |
| MSAD 17     | Harrison       | 98             | 13 |  |  |
|             | Hebron         | 96             | 14 |  |  |
|             | Norway         | 95             | 13 |  |  |
|             | Otisfield      | 100            | 13 |  |  |
|             | Oxford         | 100            | 13 |  |  |
|             | Paris          | 94             | 13 |  |  |
|             | Waterford      | 95             | 14 |  |  |
|             | West Paris     | 95             | 14 |  |  |
| MSAD 18     | Prospect       | 41             | 23 |  |  |
|             | Verona         | 41             | 31 |  |  |
| MSAD 19     | Lubec          | Lubec 32 29    |    |  |  |
| MSAD 20     | Fort Fairfield | 6              | 34 |  |  |
| MSAD 21     | Canton         | 93             | 14 |  |  |
|             | Carthage       | 93             | 18 |  |  |
| Dixfield    |                | 93             | 14 |  |  |
|             | Peru           | 93             | 14 |  |  |
| MSAD 22     | Hampden        | 39             | 33 |  |  |
|             | Newburgh       | 39             | 33 |  |  |
|             | Winterport     | 42             | 23 |  |  |
| MSAD 23     | Carmel         | 23 33          |    |  |  |
|             | Levant         | 22             | 33 |  |  |
| MSAD 24     | Cyr Plt        | 3              | 35 |  |  |
|             | Hamlin         | 3              | 35 |  |  |
|             | Van Buren      | 3              | 35 |  |  |
| MSAD 25     | Mount Chase    | 9              | 27 |  |  |
|             | Patten         | 9              | 27 |  |  |
|             | Sherman        | 9              | 34 |  |  |
|             | Stacyville     | 9              | 27 |  |  |
| MSAD 26     | Eastbrook      | 30             | 29 |  |  |
|             | Waltham        | 34             | 29 |  |  |
| MSAD 27     | Eagle Lake     | 1              | 35 |  |  |
|             | Fort Kent      | 1              | 35 |  |  |
|             | New Canada     | 2              | 35 |  |  |

| School Unit | Town            | House    | Senate |
|-------------|-----------------|----------|--------|
|             | St Francis      | 1        | 35     |
|             | St John Plt     | 1        | 35     |
|             | Wallagrass      | 1        | 35     |
|             | Winterville Plt | 1        | 35     |
| MSAD 28     | Camden          | 46       | 22     |
|             | Rockport        | 46       | 22     |
| MSAD 29     | Hammond         | 7        | 34     |
|             | Houlton         | 8        | 34     |
|             | Littleton       | 7        | 34     |
|             | Monticello      | 7        | 34     |
| MSAD 30     | Lee             | 11       | 30     |
|             | Springfield     | 11       | 30     |
|             | Webster Plt     | 11       | 30     |
|             | Winn            | 11       | 30     |
| MSAD 31     | Burlington      | 11       | 31     |
|             | Edinburg        | 12       | 30     |
|             | Enfield         | 12       | 30     |
|             | Howland         | 12       | 30     |
|             | Maxfield        | 12       | 30     |
|             | Passadumkeag    | 11       | 30     |
|             | Seboeis Plt     | 12       | 27     |
| MSAD 32     | Ashland         | 1        | 34     |
|             | Garfield Plt    | 1        | 35     |
|             | Masardis        | 7        | 34     |
|             | Oxbow Plt       | 7        | 34     |
|             | Portage Lake    | 2        | 35     |
| MSAD 33     | Frenchville     | 2        | 35     |
|             | St Agatha       | 2        | 35     |
| MSAD 34     | Belfast         | 43       | 23     |
|             | Belmont         | 43       | 23     |
|             | Morrill         | 44       | 23     |
|             | Northport       | 43       | 23     |
|             | Searsmont       | 44       | 23     |
|             | Swanville       | 42       | 23     |
| MSAD 35     | Eliot           | 148      | 1      |
|             | South Berwick   | 146, 148 | 1      |
| MSAD 36     | Livermore       | 81       | 17     |
|             | Livermore Falls | 81       | 17     |
| MSAD 37     | Addison         | 33       | 29     |
|             | Cherryfield     | 33       | 29     |
|             | Columbia        | 33       | 29     |
|             | Columbia Falls  | 33       | 29     |
|             | Harrington      | 33       | 29     |
|             | Milbridge       | 33       | 29     |
| MSAD 38     | Dixmont         | 39       | 33     |
|             | Etna            | 23       | 33     |
|             | Hartford        | 94       | 14     |

| School Unit | Town           | House Senate |    |
|-------------|----------------|--------------|----|
| MSAD 39     | Buckfield      | 94           | 14 |
|             | Sumner         | 94           | 14 |
| MSAD 40     | Friendship     | 49           | 20 |
|             | Union          | 49           | 22 |
|             | Waldoboro      | 50           | 20 |
|             | Warren         | 49           | 22 |
|             | Washington     | 52           | 20 |
| MSAD 41     | Atkinson       | 26           | 27 |
|             | Brownville     | 27           | 27 |
|             | Lagrange       | 13           | 30 |
|             | Milo           | 26           | 27 |
| MSAD 42     | Blaine         | 6            | 34 |
|             | Mars Hill      | 6            | 34 |
| MSAD 43     | Byron          | 92           | 14 |
|             | Mexico         | 93           | 14 |
|             | Roxbury        | 92           | 14 |
|             | Rumford        | 92           | 14 |
| MSAD 44     | Andover        | 92           | 14 |
|             | Bethel         | 91           | 14 |
|             | Greenwood      | 95           | 14 |
|             | Newry          | 91           | 14 |
|             | Woodstock      | 91           | 14 |
| MSAD 45     | Perham         | 2            | 35 |
|             | Wade           | 7            | 35 |
|             | Washburn       | 7            | 35 |
| MSAD 46     | Dexter         | 24           | 33 |
|             | Exeter         | 25           | 33 |
|             | Garland        | 24           | 33 |
|             | Ripley         | 24           | 27 |
| MSAD 47     | Belgrade       | 83           | 18 |
|             | Oakland        | 76, 78       | 24 |
|             | Sidney         | 78 24        |    |
| MSAD 48     | Corinna        | 25           | 33 |
|             | Hartland       | 28           | 27 |
|             | Newport        | 25           | 33 |
|             | Palmyra        | 28           | 27 |
|             | Plymouth       | 25           | 33 |
|             | St Albans      | 28           | 27 |
| MSAD 49     | Albion         | 55           | 25 |
|             | Benton         | 54-55        | 25 |
|             | Clinton        | 29           | 25 |
|             | Fairfield      | 84           | 26 |
| MSAD 50     | Cushing        | 49           | 22 |
|             | St George      | 48           | 22 |
|             | Thomaston      | 48           | 22 |
| MSAD 51     | Cumberland     | 108          | 11 |
|             | North Yarmouth | 108-109      | 11 |

| School Unit | ol Unit Town House |          | Senate     |  |
|-------------|--------------------|----------|------------|--|
| MSAD 52     | Greene             | 75       | 17         |  |
|             | Leeds              | 81       | 17         |  |
|             | Turner             | 96       | 17         |  |
| MSAD 53     | Burnham            | 45       | 23         |  |
|             | Detroit            | 29       | 25         |  |
|             | Pittsfield         | 29       | 25         |  |
| MSAD 54     | Canaan             | 28       | 26         |  |
|             | Cornville          | 28       | 26         |  |
|             | Mercer             | 87       | 18         |  |
|             | Norridgewock       | 86       | 26         |  |
|             | Skowhegan          | 85       | 26         |  |
|             | Smithfield         | 84       | 18         |  |
| MSAD 55     | Baldwin            | 99       | 13         |  |
|             | Cornish            | 99       | 2          |  |
|             | Hiram              | 97       | 13         |  |
|             | Parsonsfield       | 97       | 2          |  |
|             | Porter             | 97       | 13         |  |
| MSAD 56     | Frankfort          | 41       | 23         |  |
|             | Searsport          | 41       | 23         |  |
|             | Stockton Springs   | 41       | 23         |  |
| MSAD 57     | Alfred             | 138      | 3          |  |
|             | Limerick           | 138      | 2          |  |
|             | Lyman              | 139-140  | 3          |  |
|             | Newfield           | 138      | 2          |  |
|             | Shanleigh          | 138      | 2          |  |
|             | Waterboro          | 139      | 3          |  |
| MSAD 58     | Avon               | 90       | 18         |  |
|             | Fustis             | 91       | 18         |  |
|             | Kingfield          | 91       | 18         |  |
|             | Phillins           | 90       | 18         |  |
|             | Strong             | 90       | 18         |  |
| MSAD 59     | Athens             | 24       | 26         |  |
| WORD 57     | Brighton Plt       | 88       | 20         |  |
|             | Madison            | 86       | 26         |  |
|             | Starks             | 87       | 26         |  |
| MSAD 60     | Berwick            | 145      | 20         |  |
| WISAD 00    | I ebanon           | 144-145  | 2          |  |
|             | North Berwick      | 146      | 2          |  |
| MSAD 61     | Bridgton           | 08       | 13         |  |
|             | Casco              | 101      | 10         |  |
|             | Naples             | 101      | 12         |  |
|             | Sebago             | 00       | 13         |  |
| MSAD 62     | Downol             | 106 100  | 10         |  |
|             |                    | 100, 109 | 21         |  |
| MSAD 03     |                    | 20       | 3 I<br>2 1 |  |
|             |                    | 20       | 31<br>21   |  |
|             | Holden             | 20       | 31         |  |

| School Unit | Unit Town House          |             | Senate |  |
|-------------|--------------------------|-------------|--------|--|
| MSAD 64     | Bradford                 | 13          | 30     |  |
|             | Corinth                  | 22, 25      | 33     |  |
|             | Hudson                   | 13          | 30     |  |
|             | Kenduskeag               | 22          | 33     |  |
|             | Stetson 23               |             | 33     |  |
| MSAD 65     | Matinicus Isle Plt 48 22 |             |        |  |
| MSAD 67     | Chester                  | 11          | 27     |  |
|             | Lincoln                  | 12          | 30     |  |
|             | Mattawamkeag             | 11          | 30     |  |
| MSAD 68     | Charleston               | 24          | 33     |  |
|             | Dover-Foxcroft           | 26          | 27     |  |
|             | Monson                   | 27          | 27     |  |
|             | Sebec                    | 27          | 27     |  |
| MSAD 70     | Amity                    | 8           | 34     |  |
|             | Cary Plt                 | 8           | 34     |  |
|             | Haynesville              | 9           | 34     |  |
|             | Hodgdon                  | 8           | 34     |  |
|             | Linneus                  | 9           | 34     |  |
|             | Ludlow                   | 9           | 34     |  |
|             | New Limerick             | 9           | 34     |  |
| MSAD 71     | Kennebunk                | 140-141     | 4      |  |
|             | Kennebunkport            | 137         | 4      |  |
| MSAD 72     | Brownfield               | 97          | 13     |  |
|             | Denmark                  | 99          | 13     |  |
|             | Fryeburg                 | 97          | 13     |  |
|             | Lovell                   | 98          | 14     |  |
|             | Stoneham                 | 91          | 14     |  |
|             | Stow                     | 98          | 14     |  |
|             | Sweden                   | 98          | 14     |  |
| MSAD 74     | Anson                    | 88          | 26     |  |
|             | Embden                   | 88          | 26     |  |
|             | New Portland             | 88          | 26     |  |
|             | Solon                    | 86          | 26     |  |
| MSAD 75     | Bowdoin                  | 67          | 19     |  |
|             | Bowdoinham               | 67          | 19     |  |
|             | Harpswell                | 64          | 10     |  |
|             | Topsham                  | 60, 65      | 19     |  |
| MSAD 76     | Swans Island             | 36          | 28     |  |
| MSAD 77     | Cutler                   | 32          | 29     |  |
|             | Machiasport              | 32          | 29     |  |
|             | Whiting                  | Whiting 32  |        |  |
|             | Community School Distri  | icts (CSDs) |        |  |
| Airline CSD | Amherst                  | 30          | 31     |  |
|             | Aurora                   | 30          | 31     |  |
|             | Great Pond               | 30          | 29     |  |
|             | Osborn                   | 30          | 29     |  |

| School Unit        | nit Town House   |          | Senate |  |
|--------------------|------------------|----------|--------|--|
| Bbay-Bbay Hbr CSD  | Boothbay         | 61       | 20     |  |
|                    | Boothbay Harbor  | 61       | 20     |  |
| Deer Isle-Ston CSD | Deer Isle        | 36       | 28     |  |
|                    | Stonington       | 36       | 28     |  |
| East Range CSD     | Codyville Plt    | 11       | 29     |  |
|                    | Topsfield        | 11       | 29     |  |
| Five Town CSD      | Appleton         | 44       | 22     |  |
|                    | Camden           | 46       | 22     |  |
|                    | Норе             | 44       | 22     |  |
|                    | Lincolnville     | 44       | 23     |  |
|                    | Rockport         | 46       | 22     |  |
| Flanders Bay CSD   | Franklin         | 30       | 29     |  |
|                    | Gouldsboro       | 34       | 28     |  |
|                    | Sorrento         | 34       | 28     |  |
|                    | Steuben          | 33       | 29     |  |
| -                  | Sullivan         | 34       | 28     |  |
|                    | Winter Harbor    | 34       | 28     |  |
| Great Salt Bay CSD | Bremen           | 50       | 20     |  |
| Great Salt Day CSD | Damariscotta     | 51       | 20     |  |
|                    | Newcastle        | 51       | 20     |  |
| Maranacook CSD     | Manchester       | 83       | 20     |  |
| Waranacook CSD     | Mount Vernon     | 83       | 18     |  |
|                    | Readfield        | 80       | 18     |  |
|                    | Wowne            | 81       | 18     |  |
| Maarahaa CSD       | Wayne            | 22       | 20     |  |
| Moosabec CSD       | Beals            | 33       | 29     |  |
|                    | Den Hadam        | 33       | 29     |  |
| Mount Desert CSD   | Bar Harbor       | 33       | 28     |  |
|                    | Southwest Harbor | 25-20    | 20     |  |
|                    | Trom ont         | 33       | 20     |  |
|                    |                  |          | 20     |  |
| Oak Hill CSD       | Litchfield       | 80       | 21     |  |
|                    | Sabattus         | /5       | 17     |  |
| 2 1 0 0 2          | Wales            | 80       | 17     |  |
| Peninsula CSD      | Gouldsboro       | 34       | 28     |  |
|                    | Winter Harbor    | 34       | 28     |  |
| Schoodic CSD       | Sorrento         | 34       | 28     |  |
|                    | Sullivan         | 34       | 28     |  |
| So Aroostook CSD   | Crystal          | 9        | 34     |  |
|                    | Dyer Brook       | 9        | 34     |  |
|                    | Island Falls     | 9        | 34     |  |
|                    | Merrill          | 9        | 34     |  |
|                    | Oakfield         | 9        | 34     |  |
|                    | Smyrna           | 9        | 34     |  |
| Wells-Ogunquit CSD | Ogunquit         | 149      | 1      |  |
|                    | Wells            | 147, 149 | 2      |  |

### Sources of Data for 2009 Legislative Districts Education Report

### Demographic and Financial Data

| Year          | Name/Description                                                                                                    | Source                                                                                                    |
|---------------|----------------------------------------------------------------------------------------------------|----------------------------------------------------------------------------------------------------|
| 2000          | Population                                                                                                    | 2000 Census                                                                                                    |
| 2000          | Median Household<br>Income                                                                                                    | 2000 Census, Maine State Planning Office, http://www.state.me.us/spo/economics/economics/medianinc.php                            |
| 2006-<br>2007 | <b>Per Pupil Cost</b> : All general<br>fund costs reported (EF-M-<br>45) except major capital<br>outlay, debt service, and<br>transportation expenditures<br>divided by resident<br>(average of April/Oct) | Maine Department of Education, http://www.maine.gov/education/data/ppcosts/2007/ppc07.htm                                         |
| 2006-<br>2007 | *Per Pupil Cost Rank                                                                                                    | Maine Department of Education, http://www.maine.gov/education/data/ppcosts/2007/ppc07.htm                                         |
| 2006/2007     | <b>State Valuation</b> : 100% of market value                                                                                                    | Maine Department of Education                                                                                                    |
| 2006/2007     | <b>Per Pupil Valuation</b> : State valuation divided by resident pupils                                                                                                    | Maine Department of Education                                                                                                    |
| 2007-<br>2008 | **Mills Raised for<br>Education                                                                                                    | Maine Department of Education                                                                                                    |
| 2006          | Full Value Tax Rate                                                                                                    | Maine Revenue Service, http://www.state.me.us/<br>revenue/propertytax/Municipal%20Services%20Files/Full%20Value%20Tax%20Rates.htm |
| 2008-<br>2009 | ***Adjusted State<br>Allocation: Amount that<br>school systems receive in<br>state subsidy                                                                                                    | Maine Department of Education, http://www.maine.gov/education/data/eps/fy09/gpa_fy09_040408.pdf                                   |

| 2008-         | Percent of State          | Maine Department of Education, http://www.maine.gov/education/data/eps/fy09/gpa fy09 040408.pdf                       |
|---------------|---------------------------|----------------------------------------------------------------------------------------------------|
| 2009          | Allocation w/ Adjustment: |                                                                                                    |
|               | Percent of total General  |                                                                                                    |
|               | Purpose Aid paid to the   |                                                                                                    |
|               | school system             |                                                                                                    |
| 2004-<br>2013 | House Districts           | State of Maine Bureau of Corporations, Elections, & Commissions, http://www.maine.gov/sos/cec/elec/ apport/apport.htm |

| *Rank of Resident Per Pupil Costs        | Range: 1 - 286                | Median: 144                                                                 |
|------------------------------------------|-------------------------------|-----------------------------------------------------------------------------|
| **State Average "Mills Raised for        | 2000-2001: 11.63              |                                                                             |
| Education"                               |                               |                                                                             |
| C.                                       | 2001-2002: 11.87              |                                                                             |
|                                          | 2002-2003: 11.62              |                                                                             |
|                                          | 2003-2004: 10.92              |                                                                             |
|                                          | 2004-2005: 10.40              |                                                                             |
|                                          | 2005-2006: 9.12               |                                                                             |
|                                          | 2006-2007: 8.24               |                                                                             |
|                                          | 2007-2008: 7.37               |                                                                             |
| *** This reflects the 2008 - 2009 alloca | ation estimate prior to the o | curtailment. The data will be adjusted when the final amounts are released. |

### School Data

| Year           | Name/Description                                                                          | Source                                                                                                    |
|----------------|-------------------------------------------------------------------------------------------|----------------------------------------------------------------------------------------------------|
| 2006 -<br>2007 | Attending Enrollment:<br>Total enrollment by school<br>based on October 1, 2006<br>counts | Maine Department of Education, http://www.maine.gov/education/enroll/attending/2006/pub/attsauschg1006.xls |
| 2007 -<br>2008 | Attending Enrollment:<br>Total enrollment by school<br>based on October 1, 2007<br>counts | Maine Department of Education, http://www.maine.gov/education/enroll/attending/2007/pub/attsauschg1007.xls |

| 2007 -<br>2008 | <b>Teachers (FTE):</b> Number<br>of classroom teacher full-<br>time equivalents                                                                              | Maine Department of Education, Staff Information System                                                                                                  |
|----------------|----------------------------------------------------------------------------------------------------|----------------------------------------------------------------------------------------------------|
| 2007 -<br>2008 | Student/Teacher Ratio:<br>Attending enrollment<br>divided by teacher FTEs                                                                                    | See sources for attending enrollment and teacher FTEs                                                                                                    |
| 2007 -<br>2008 | Average Teacher Salaries                                                                                                    | Maine Department of Education, https://www.medms.maine.gov/medms_public/ReportPortal/ShowReport.aspx                                                     |
| 2007 -<br>2008 | Free-Reduced Lunch:<br>Percent of students<br>identified eligible for free<br>or reduced lunch                                                               | Maine Department of Education.<br>http://portalx.bisoex.state.me.us/pls/doe_sfsr/eddev.ED534.ED534_reportme.us/pls/doe_sfsr/eddev.ed534.ed534_parameters |
| 2006 -<br>2007 | <b>Drop-Out Rate:</b> Public secondary school dropout rates                                                                                                  | Maine Department of Education                                                                                                    |
| 2006 -<br>2007 | <b>Completion Rate:</b> Public secondary high school completion rates                                                                                        | Maine Department of Education                                                                                                    |
| 2007 -<br>2008 | Teachers with Graduate<br>Degrees (Percent):<br>Classroom teachers with at<br>least graduate degrees<br>divided by the total number<br>of classroom teachers | Maine Department of Education, Staff Information System                                                                                                  |
| 2007 -<br>2008 | <b>Special Education:</b><br>Number of students with<br>disabilities (December 1,<br>2007) divided by the<br>resident enrollment<br>(October 1, 2007)        | Maine Department of Education, http://www.maine.gov/education/speced/EFS05/public_reports.htm                                                            |
| 2007 -<br>2008 | <b>Resident Enrollment:</b><br>Total enrollment by school<br>administrative unit based<br>on October 1, 2007 count                                           | Maine Department of Education, http://www.maine.gov/education/enroll/resident/2007/pub/ressaug1007.xls                                                   |

| 2007 -<br>2008 | *Maine Educ<br>Assessment:<br>8 scores for re<br>science, and n | <b>cational</b><br>Grades 4 and<br>eading,<br>nathematics | Maine Departr | ment of Education, http://www.maine.gov/education/mea/edmea.htm           |  |
|----------------|-----------------------------------------------------------------|-----------------------------------------------------------|---------------|---------------------------------------------------------------------------|--|
| 2007 -         | *Scholastic A                                                   | ptitude Test:                                             | Maine Departr | ment of Education, http://www.maine.gov/education/mhsa/school_reports.htm |  |
| 2008           | Grades 11 sco                                                   | ores for                                                  |               |                                                                           |  |
|                | reading, writin mathematics                                     | ng, and                                                   |               |                                                                           |  |
|                |                                                                 |                                                           |               |                                                                           |  |
| *Maine Ed      | ucational Assess                                                | sment                                                     | SAT           |                                                                           |  |
| Average So     | caled Scores (20                                                | 07-2008).                                                 |               |                                                                           |  |
|                |                                                                 | Grade                                                     |               |                                                                           |  |
|                | Grade 4                                                         | 8                                                         | Grade 11      |                                                                           |  |
| Reading        | 445                                                             | 849                                                       | Reading       | 1141                                                                      |  |
| Science        | 444                                                             | 847                                                       | Writing       | 1140                                                                      |  |
| Math           | 445                                                             | 841                                                       | Math          | 1141                                                                      |  |

### **APPENDIX B**

## **Example: Generation of a Custom Report**

Example: Report that shows the free-reduced lunch percentage, student/teacher ratio, and SAT scores for high schools sorted in ascending order by attending enrollment

| Bod: Image: Search   Favorites: Image: Favorites: Image: Favorite: Image: Favorite: Image: Favorite: <th>and then individual 1990</th> <th></th> <th></th>                                                                                                    | and then individual 1990  |                                                                          |                               |
|----------------------------------------------------------------------------------------------------|---------------------------|--------------------------------------------------------------------------|-------------------------------|
| Search this site:     Maine Education Policy Research Institute     Home   About MEPR!   Stearch   Polese select what year and level of information you would like to view:   Pome   About MEPR!   Stearch   Publications and   Presentations   Related Sites   Directions for the Custom Report Generator (pdf) Related Sites Related Sites Related Sites                                                                                                    | 🕽 Back • 🜍 • 📓 📓 🎈        | 👔 🔎 Search 🧙 Favorites 🥝 💁 🔩 🔯 🔹 🔜 🤽                                     |                               |
| Image: Image: | http://www2.umaine.edu/me | eprijider/custom.php                                                     | 🥣 🔂 Go 🗤                      |
| Maine Education Policy Research Institute         Search this site:       Custom Report Generator         Search       Please select what year and level of information you would like to view:         Home       Please select what year and level of information you would like to view:         2009       School Data         Steering Commuttee       Contact         Publications and       Directions for the Custom Report Generator (pdf)         Presential Programs and Services Funding       Services Funding         Related Sites       Directions for the Custom Report Generator (pdf)                                                                                                    | oogle                     | 😪 🐫 Search • ·· 🛷 • 🥝 🌳 • 🤤 • 😭 • 🏠 Bookmarks • 🧍 Check • 🍗              | AutoFil • 🥖 🐁 • 🔄 Sign In • 🧃 |
| Search this site:       Custom Report Generator         Search       Custom Report Generator         Menu       Pease select what year and level of information you would like to view:         2009       School Data         2009       School Data         Contact       Directions for the Custom Report Generator (pdf)         Productions and Presentations       Directions for the Custom Report Generator (pdf)         Related Sites       Directions for the Custom Report Generator (pdf)                                                                                                    |                           |                                                                          |                               |
| Home       Custom Report Generator       Recent Reports and Presentations         Home       Please select what year and level of information you would like to view:       Purther Review of the United English Proficiency (LEP)         About MEPR3       Steering Committee       Rectors for the Custom Report Generator (pdf)       Further Review of Selected Components in the Essential Programs and Services Funding Formula (Passary 2009)         Bublications and Presentations       Directions for the Custom Report Generator (pdf)       Formula (Passary 2009)         Baterid Sites       Gifted and Telented EPS Advisory Ommittee-Summary of Work Completed and Recommittee-Summary of Work                                                                                                    |                           |                                                                          |                               |
| Maine Education Policy Research Institute         Home       Recent Reports and Presentations         Menu       Please select what year and level of information you would like to view:       Purther Review of the Limited English Profisioncy (LEP) Adjustment in the Essential Programs and Services Funding Prosentations         About MEPRI Steering Committee Contact       Directions for the Custom Report Generator (pdf)       Functions       Review of Selected Contact Best and Directions for the Custom Report Generator (pdf)         Publications and Dresentations       Directions for the Custom Report Generator (pdf)       Review of Selected Completed and Services Funding Portula (Panaray 2009)         Gifted and Talented EPS Advisory Committee Summary of Work Completed and Recommendations       Services Funding Portula (Panaray 2009)                                                                                                    |                           |                                                                          |                               |
| Home     Recent Reports and<br>Presentations       Home     2009 School Data       About MEPRI     School Data       Steering Committee     Contact       Publications and<br>Presentations     Directions for the Custom Report Generator (pdf)       Presentations     Review of Selected<br>Contact       Publications and<br>Presentations     Directions for the Custom Report Generator (pdf)       Related Sites     Contact       Related Sites     Contact </td <td>Maine E</td> <td>ducation Policy Research Institute</td> <td></td>                                                                                                    | Maine E                   | ducation Policy Research Institute                                       |                               |
| Search this site:       Custom Report Generator       Recent Reports and Presentations         Menu       Please select what year and level of information you would like to view:       Further Review of the Limited English         Mome       2009 School Data C       Proficiency (LEP)         About MEPRI       Steering Committee       Next pp         Contact       Directions for the Custom Report Generator (pdf)       Next pp         Presentations       Directions for the Custom Report Generator (pdf)       Review of Selected         Components in the Essential Programs and Services Funding       Formula (Panaser seev)       Gifted and Talented EPS Advisory Committee-Summary of Work         Streight and Talented EPS Advisory Committee       Summary of Work       Sintered EPS Advisory Committee-Summary of Work                                                                                                    |                           | Home                                                                     |                               |
| Search this site:       Custom Report Generator       Recent Reports and Presentations         Menu       Please select what year and level of information you would like to view:       Further Review of the Limited English         About MEPP3       Steering Committee       COPrev       Next to the Custom Report Generator (pdf)         Steering Contact       Directions for the Custom Report Generator (pdf)       Formula (Passary reces)         Related Sites       Directions for the Custom Report Generator (pdf)       Review of Selected Components in the Essential Programs and Services Funding Formula (Passary reces)         Related Sites       Site and Talented EPS Advisory Committee Essential Stres       Services Funding Formula (Passary reces)                                                                                                    |                           |                                                                          |                               |
| Search     Menu   Please select what year and level of information you would like to view:   Home   About MEPRI   Steering Committee   Contact   Publications and   Directions for the Custom Report Generator (pdf)   Presentations   Related Sites   Presentations   Related Sites   Presentations   Related Sites   Presentations   Related Sites   Presentations   Related Sites   Presentations   Related Sites   Presentations   Related Sites   Presentations   Related Sites   Presentations   Related Sites   Presentations   Related Sites   Presentations   Related Sites   Presentations Review of Selected Components in the Erroing Promula (Panang acog) Cifted and Talented EPS Advisory Committee- Summary of Work Completed and Recommendations Presentations Review of Selected Completed and Recommendations Presentations Presentations Presentations Presentations Presentations Review of Selected Presentations Review of Work Completed and Recommendations Presentations Presentations Presentations Presentations Presentations Presentations Presentations Presentations Presentations Presentations Presentations Presentations Presentations Presentations Presentations Presentations Presentations Presentations <p< td=""><td>Search this site:</td><td>Custom Report Generator</td><td>Recent Reports and</td></p<>                                                                                                    | Search this site:         | Custom Report Generator                                                  | Recent Reports and            |
| Menu       Please select what year and level of information you would like to view:       Further Review of the Limited English         About MEPPI       2009 School Data       Proficiency (LEP)         Steering Committee       Contact       Next 200         Publications and       Directions for the Custom Report Generator (pdf)       Next 200         Presentations       Related Sites       Formula (Panaary aces)         Cifted and Talented EPS       Advisory Committee - Summary of Work         Completed and Recommendations       Services Funding                                                                                                    | Search                    | President of the state and the                                           | Presentations                 |
| Were rule       Please select what year and level of information you would like to view:       Further Review of the<br>Limited English         Home       2009 School Data       Proficiency (LEP)         About MEPP1       Contact       Presential Programs and<br>Services Funding         Publications and<br>Publications       Directions for the Custom Report Generator (pdf)       Formula (Panary acce)         Related Sites       Components in the<br>Essential Programs and<br>Services Funding       Services Funding         Presentations       Review of Selected<br>Components in the<br>Essential Programs and<br>Services Funding       Services Funding         Related Sites       Components in the<br>Essential Programs and<br>Services Funding       Services Funding         Formula (Panary acce)       Gifted and Talented EPS<br>Advisory Committee -<br>Summary of Work       Summary of Work                                                                                                    | Monu                      |                                                                          |                               |
| Home       2009       School Data       Limited English         About MEPP1       Froficiency (LEP)       Adjustment in the         Steering Committee       Contact       Essential Programs and         Publications and       Directions for the Custom Report Generator (pdf)       Formula (Panary see)         Presentations       Review of Selected       Components in the         Essential Programs and Services Funding       Formula (Panary see)       Review of Selected         Related Sites       Components in the       Essential Programs and         Services Funding       Formula (Panary see)       Formula (Panary see)         Gifted and Talented EPS       Advisory Committee -       Summary of Work         Completed and       Recommends in the       Essential Programs and                                                                                                    | wenu                      | Please select what year and level of information you would like to view: | Further Review of the         |
| About MEPP1 Proficiency (LEP)<br>Steering Committee Contact Adjustment in the Essential Programs and Services Funding Publications and Directions for the Custom Report Generator (pdf) Presentations Review of Selected Components in the Essential Programs and Service Funding Formula (Panary 2009)<br>Related Sites Grant Advisory Committee - Summary of Work Components in the Essential Programs and Service Funding Formula (Panary 2009)<br>Gifted and Talented EPS Advisory Committee - Summary of Work Completed and Recommendations                                                                                                    | Home                      | 2009 💉 School Data 👻                                                     | Limited English               |
| Steering Committee     CC Prev     Next 35     Adjustment in the       Contact     Essential Programs and     Services Funding       Publications and     Directions for the Custom Report Generator (pdf)     Formula (Panuary aceq)       Presentations     Review of Selected     Components in the       Related Sites     Components in the     Essential Programs and       Services Funding     Formula (Panuary aceq)     Review of Selected       Components in the     Essential Programs and     Services Funding       Formula (Panuary aceq)     Formula (Panuary aceq)     Gifted and Talented EPS       Advisory Committee -     Summary of Work     Completed and       Recommendations     Recommendations     Services Funding                                                                                                    | About MEPRI               |                                                                          | Proficiency (LEP)             |
| Contact Essential Programs and<br>Publications and Directions for the Custom Report Generator (pdf) Formula (Passary see)<br>Presentations Review of Selected<br>Components in the<br>Essential Programs and<br>Services Funding<br>Formula (Passary see)<br>Gifted and Talented EPS<br>Advisory Committee -<br>Summary of Work<br>Completed and<br>Recommendations                                                                                                    | Steering Committee        | <c next="" prev="">&gt;</c>                                              | Adjustment in the             |
| Publications and Directions for the Custom Report Generator (pdf) Formula (Panusy see)<br>Presentations Review of Selected<br>Components in the<br>Essential Programs and<br>Services Funding<br>Formula (Panusy see)<br>Gifted and Talented EPS<br>Advisory Committee -<br>Summary of Work<br>Completed and<br>Recommendations                                                                                                    | Contact                   |                                                                          | Carologe Funding              |
| Presentations Review of Selected<br>Related Sites Components in the<br>Essential Programs and<br>Services Funding<br>Formula (January 2009)<br>Gifted and Talented EPS<br>Advisory Committee -<br>Summary of Work<br>Completed and<br>Recommendations                                                                                                    | Publications and          | Directions for the Custom Report Generator (pdf)                         | Formula [January 2009]        |
| Related Sites Components in the<br>Essential Programs and<br>Services Funding<br>Formula (January 2009)<br>Gifted and Talented EPS<br>Advisory Committee -<br>Summary of Work<br>Completed and<br>Recommendations                                                                                                    | Presentations             |                                                                          | Review of Selected            |
| Essential Programs and<br>Services Funding<br>Formula (January 2009)<br>Gifted and Talented EPS<br>Advisory Committee -<br>Summary of Work<br>Completed and<br>Recommendations                                                                                                    | Related Sites             |                                                                          | Components in the             |
| Services Funding<br>Formula (January 2009)<br>Gifted and Talented EPS<br>Advisory Committee -<br>Summary of Work<br>Completed and<br>Recommendations                                                                                                    |                           |                                                                          | Essential Programs and        |
| Formula (January 2009)<br>Gifted and Talented EPS<br>Advisory Committee -<br>Summary of Work<br>Completed and<br>Recommendations                                                                                                    |                           |                                                                          | Services Funding              |
| Gifted and Talented EPS<br>Advisory Committee -<br>Summary of Work<br>Completed and<br>Recommendations                                                                                                    |                           |                                                                          | Formula [January 2009]        |
| Advisory Committee -<br>Summary of Work<br>Completed and<br>Recommendations                                                                                                    |                           |                                                                          | Gifted and Talented EPS       |
| Summary of Work<br>Completed and<br>Recommendations                                                                                                    |                           |                                                                          | Advisory Committee -          |
| Completed and<br>Recommendations                                                                                                    |                           |                                                                          | Summary of Work               |
| Recommendations                                                                                                    |                           |                                                                          | Completed and                 |
|                                                                                                    |                           |                                                                          | Recommendations               |

Step One: Select the year and level of data using the drop down boxes then click Next.

Step Two: Use the drop down box to select high schools. First select Schools with certain grade levels

| DIR Maine Education Po     | nicy Research Institute - Mi                                                                                                    | crosoft internet Explorer                                                          | - 0                                                    |
|----------------------------|----------------------------------------------------------------------------------------------------|------------------------------------------------------------------------------------|--------------------------------------------------------|
| Edit View Pavorites To     | oois Help                                                                                                    |                                                                                    |                                                        |
| ) Back - 🜍 🔛 🙎             | 🛛 🎲 🔎 Search 👷 Fa                                                                                                    | rorites 🚱 🍰 🌭 🖾 📒 🎎                                                                |                                                        |
| ess a http://www2.umaine.e | du/mepri/ider/levels.php                                                                                                    |                                                                                    | 🔛 🔂 Go Lin                                             |
| ogle                       | 😽 🛂 Sea                                                                                                    | rch • 🕫 • 🧭 🌗 • 🥥 • 🤮 • 🏠 Bookmarks • 😽 Check • 🧏                                  | Autofill + 🌽 🔌 - 🕞 Sign In + <table-cell></table-cell> |
|                            |                                                                                                    |                                                                                    |                                                        |
|                            |                                                                                                    |                                                                                    |                                                        |
| Maine                      | Education                                                                                                    | Policy Research Institute                                                          |                                                        |
| Maine                      | Eutication                                                                                                    | Policy Research institute                                                          |                                                        |
|                            | Home                                                                                                    |                                                                                    |                                                        |
| Contraction of the         |                                                                                                    |                                                                                    |                                                        |
| learch this site:          | Custom Re                                                                                                    | eport Generator                                                                    | Recent Reports and                                     |
| Search                     |                                                                                                    |                                                                                    | Presentations                                          |
| Aenu                       | Disco                                                                                                    | in director where we have been served as some some set to be dealers               |                                                        |
| Hamo                       | Addre Education Policy Research Institute - Microsoft Internet Explorer         Vew Favorites Tools Help         Image: State of the provides for the provides for the provides fo | Further Review of the                                                              |                                                        |
| Home Altrant               |                                                                                                    |                                                                                    | Limited English                                        |
| ADDUT MEPHI                |                                                                                                    | All schools                                                                        | Adjustment in the                                      |
| Steering Committee         |                                                                                                    | Certain schools                                                                    | <b>Essential Programs and</b>                          |
| Contact                    | << Prev                                                                                                    | Schools with certain pradedovels<br>Schools within certain towns Next >>           | Services Funding                                       |
| Publications and           |                                                                                                    | Schools within certain school districts<br>Schools within certain senate districts | Formula (January 2009)                                 |
| Presentations              |                                                                                                    | PERSONAL PROPERTY OF ANY DEFENSE OF STATES                                         | Review of Selected                                     |
| Related Sites              |                                                                                                    |                                                                                    | Components in the                                      |
|                            |                                                                                                    |                                                                                    | Essential Programs and                                 |
|                            |                                                                                                    |                                                                                    | Formula (January 2002)                                 |
|                            |                                                                                                    |                                                                                    | Cifed and Talented EPS                                 |
|                            |                                                                                                    |                                                                                    | Advisory Committee -                                   |
|                            |                                                                                                    |                                                                                    | Summary of Work                                        |
|                            |                                                                                                    |                                                                                    | Completed and                                          |
|                            |                                                                                                    |                                                                                    | Recommendations                                        |
|                            |                                                                                                    |                                                                                    |                                                        |

*Step Three*: Select the *Show Select Grade Configurations* button and highlight *Secondary*.

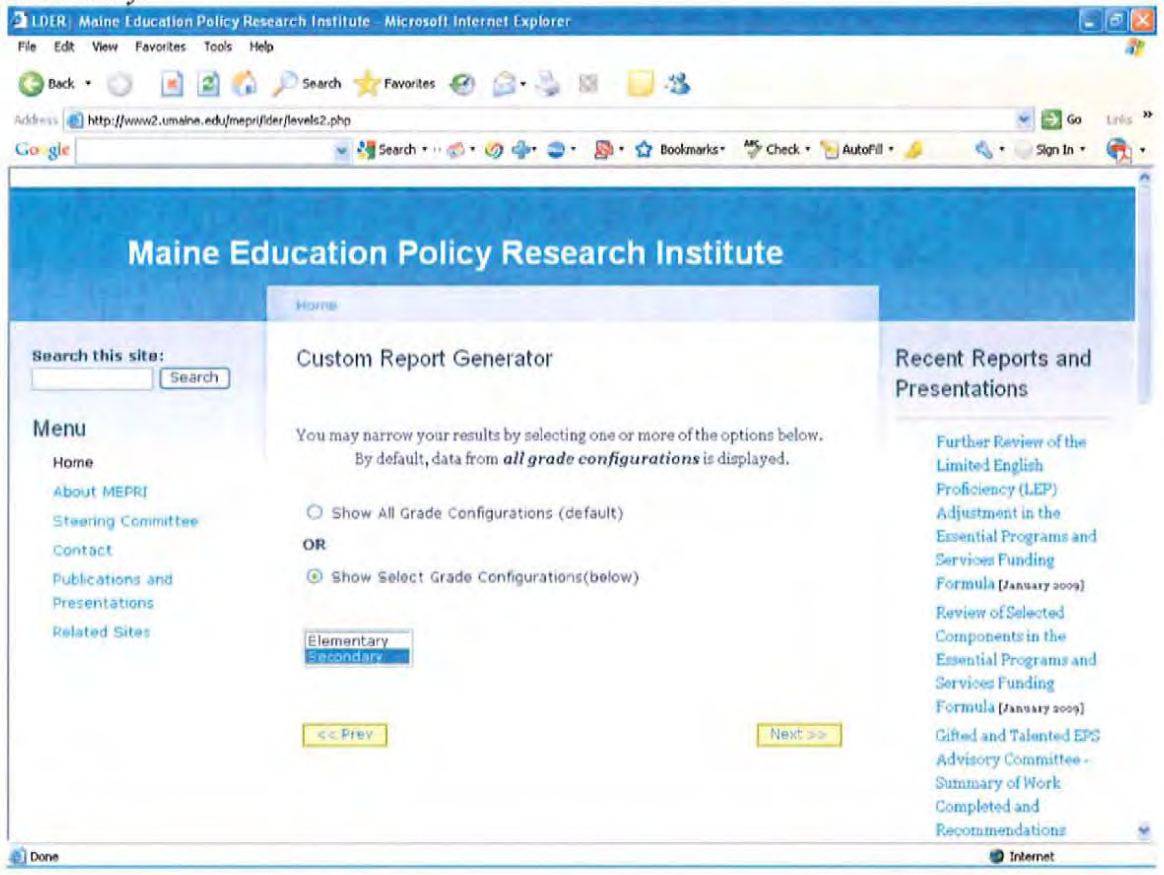

### Step 4: Select Variables

On the next screen check the following variables:

- 2007 2008 Attending Enrollment
- Free-Reduced Lunch
- Student Teacher Ratio
- SAT Grade 11 (Reading)
- SAT Grade 11 (Math)
- SAT Grade 11 (Writing)

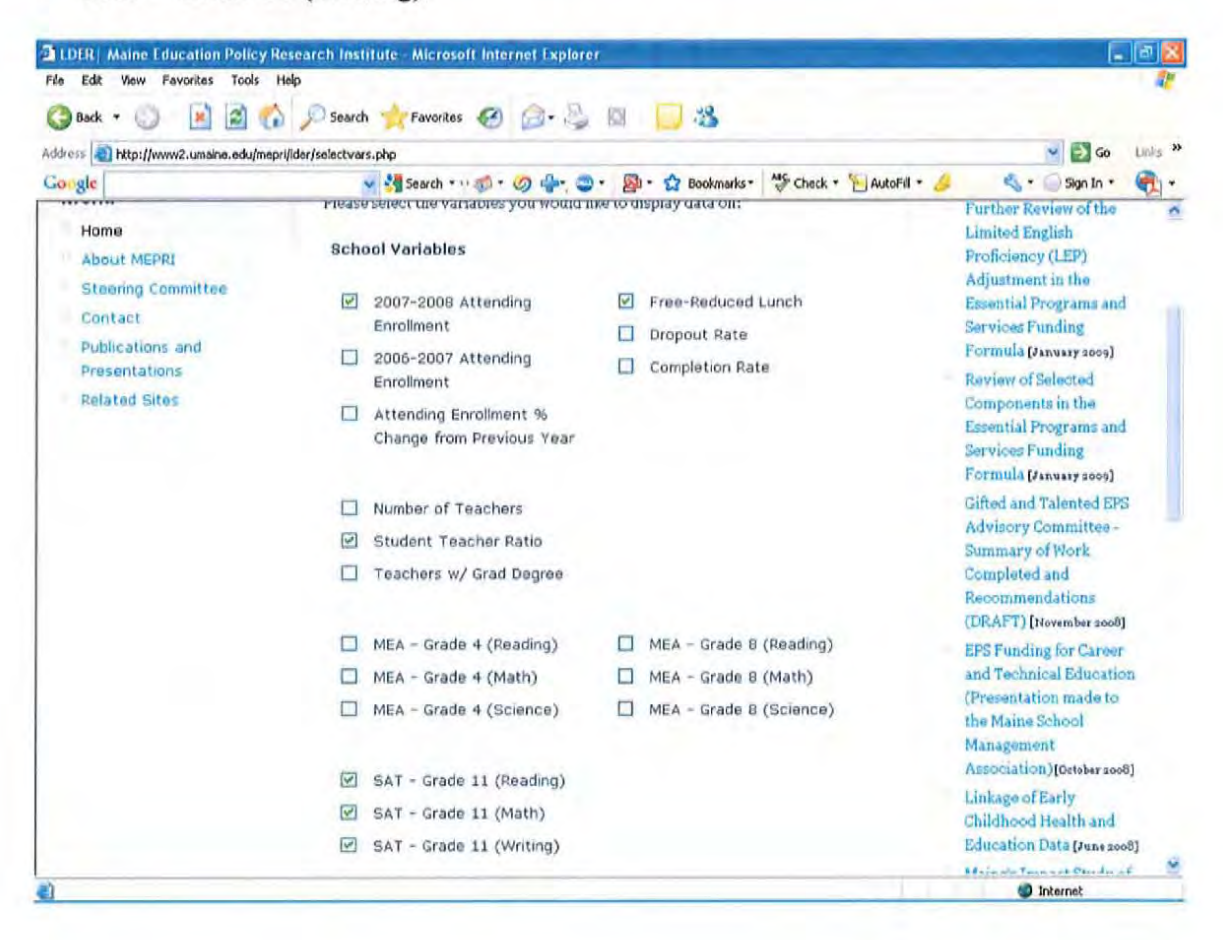

### Step Five: Select Sorting Option

On this screen use the dropdown box to select 2007 – 2008 Attending Enrollment – Ascending

| e Las View Payorites Tools                                                                                         | nep                                                                                                    |                                                                                                    |
|----------------------------------------------------------------------------------------------------|----------------------------------------------------------------------------------------------------|----------------------------------------------------------------------------------------------------|
| Back • 🔄 📑 🛃                                                                                                    | 😭 🎾 Search 🏫 Favorites 🎯 🔝 - 🥥 🖄 🗾 🦄                                                                                                    | So un                                                                                                    |
| gle                                                                                                    | 💌 🚰 Search • · · · 🌮 · 🥥 🐠 • 🚭 • 😰 • 🏠 Bookmarks • 👋 Check                                                                                                    | * 🐚 Autorill • 🤌 🔌 • 🥥 Sign In • 🛛 🦷                                                                                                    |
| Maine I                                                                                                    | Education Policy Research Institute                                                                                                    |                                                                                                    |
| Search this site:                                                                                                  | Custom Report Generator                                                                                                    | Recent Reports and<br>Presentations                                                                                                    |
| Menu<br>Home<br>About MEPPI<br>Steering Committee<br>Contact<br>Publications and<br>Presentations<br>Related Sites | Please select how you would like to sort the data<br>Sort 1: 2007-2006 Attending Enrollment - Ascending 💉<br>Sort 2: (Optional) Select an attribute to sort on 💌 | >>> Further Review of the<br>Limited English<br>Proficiency (LEP)<br>Adjustment in the<br>Essential Programs and<br>Services Funding<br>Formula (January 2009)<br>Review of Selected<br>Components in the<br>Essential Programs and<br>Services Funding |
|                                                                                                    |                                                                                                    | Formula (January 2009)<br>Gifted and Talented EPS<br>Advisory Committee -<br>Summary of Work                                                                                                    |

### Step Six: Create Report

To print this report in landscape you will click *Printer Friendly* which will open it in a new window. A portion of this report is below.

| 3 84                   | dit View Favorites Tools Help<br>ick *                                  | Search + Favorites                                      | a a.M                         |                          |                             |                          |                             |
|------------------------|-------------------------------------------------------------------------|---------------------------------------------------------|-------------------------------|--------------------------|-----------------------------|--------------------------|-----------------------------|
| thess                  | http://www2.umaine.edu/mepri/id                                         | er/results.php                                          | to partia                     | 184 <b></b>              |                             |                          | · 🗊 😡 🛔                     |
| o gl                   | e                                                                       | Search • • •                                            | 0.04.0                        | - 🔊 - 🏠 Bookma           | rks * 🏷 Check * 🐚           | AutoFil • 🍐              | 5 • 🕞 Sign In • 📢           |
| Vote:<br>Pleas<br>Prir | lf you have selected many at<br>e try printing in landscape mo<br>tPage | tribules they may not all,<br>de or selecting fewer att | fit on the printed<br>ributes | Page.                    |                             |                          |                             |
| Row                    | School Name                                                             | 2007-2008 Attending<br>Enrollment                       | Free-Reduced<br>Lunch         | Student Teacher<br>Ratio | SAT - Grade 11<br>(Reading) | SAT - Grade 11<br>(Math) | SAT - Grade 11<br>(Writing) |
| 1                      | North Haven Community<br>School                                         | 59                                                      | -                             | 4.66                     | 1152                        | 1145                     | 1155                        |
| 2                      | Islesboro Central School                                                | 78                                                      | 18%                           | 5.63                     | 1153                        | 1143                     | 1147                        |
| 3                      | Jonesport-Beals High School                                             | 84                                                      | 44%                           | 9.50                     | 1138                        | 1139                     | 1137                        |
| 4                      | Upper Kennebec Valley<br>Senior HS                                      | 89                                                      | 62%                           | 7.59                     | 1132                        | 1136                     | 1131                        |
| 5                      | Easton Junior-Senior High<br>School                                     | 92                                                      | 44%                           | 8.68                     | 1136                        | 1147                     | 1138                        |
| 6                      | Washburn District High<br>School                                        | 116                                                     | 43%                           | 13.61                    | 1137                        | 1136                     | 1138                        |
| 7                      | Shead High School                                                       | 118                                                     | 58%                           | 8.60                     | 1128                        | 1135                     | 1130                        |
| 8                      | Machias Memorial High<br>School                                         | 125                                                     | 52%                           | 9.61                     | 1135                        | 1136                     | 1134                        |
| 9                      | Wisdom Middle High School                                               | 138                                                     | 32%                           | 11.87                    | 1130                        | 1136                     | 1136                        |
| 10                     | Greenville Middle/High<br>School                                        | 159                                                     | 40%                           | 9.69                     | 1149                        | 1143                     | 1146                        |
| 11                     | Lubec Consolidated School                                               | 163                                                     | 75%                           | 6.34                     | 1142                        | 1142                     | 1141                        |
| 11                     |                                                                         |                                                         |                               | 0.40                     | 1100                        | 1124                     | 1100                        |
| 12                     | East Grand School                                                       | 164                                                     | 74%                           | 8.48                     | 1132                        | 1134                     | 1127                        |